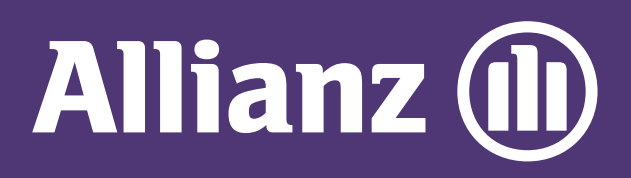

## MyAllianz User Guide

Steps to change mode of payment on MyAllianz (monthly, quarterly, half-yearly or yearly)

| 1 |                                                                             |
|---|-----------------------------------------------------------------------------|
|   | User ID<br>johndoe@email.com<br>Password<br><br>→ FORGOT USER ID / PASSWORD |
|   | LOG IN<br>New to MyAllianz? Register now                                    |
|   |                                                                             |

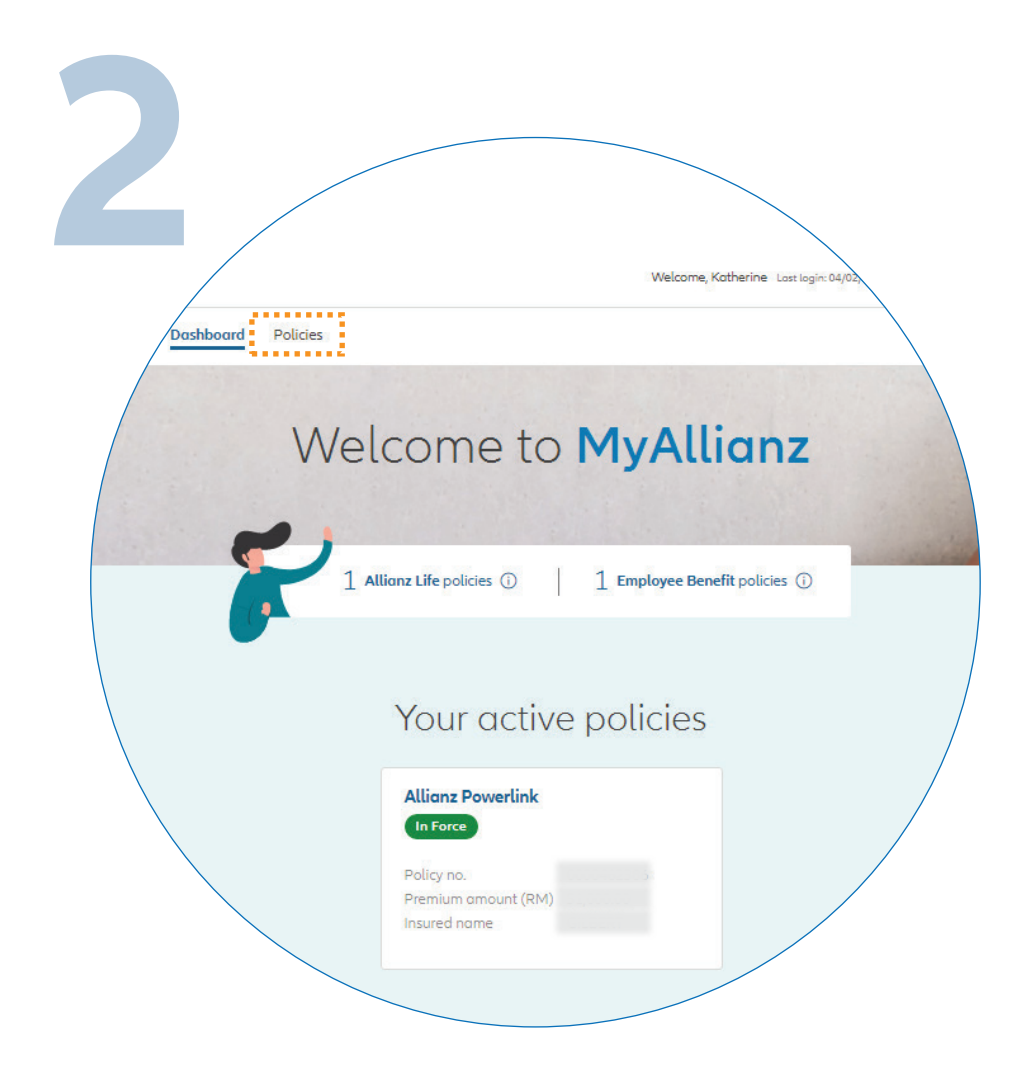

... ÷÷

... ← →

Click on 'POLICIES' on the top left

Log in to MyAllianz

## of the homepage.

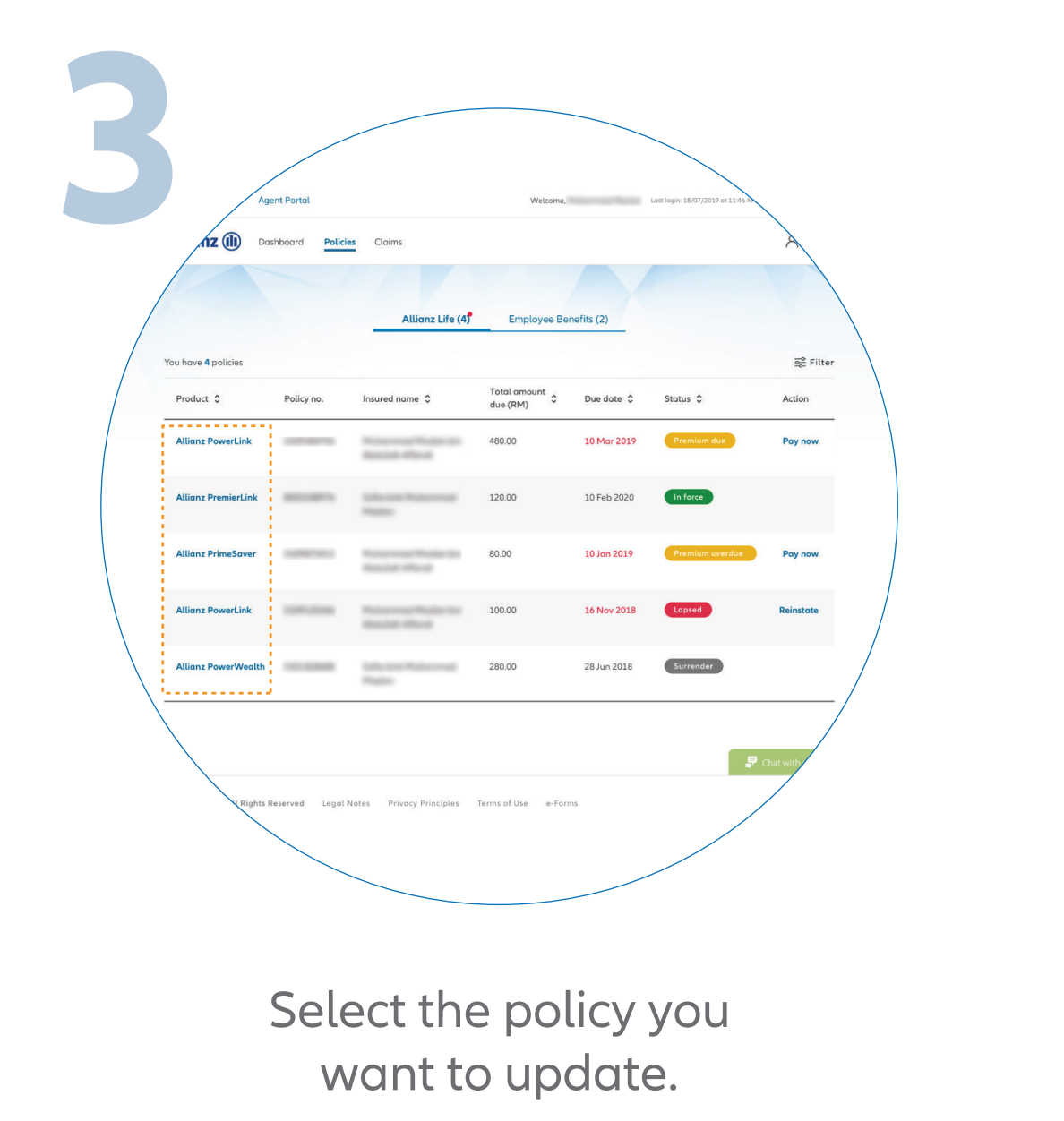

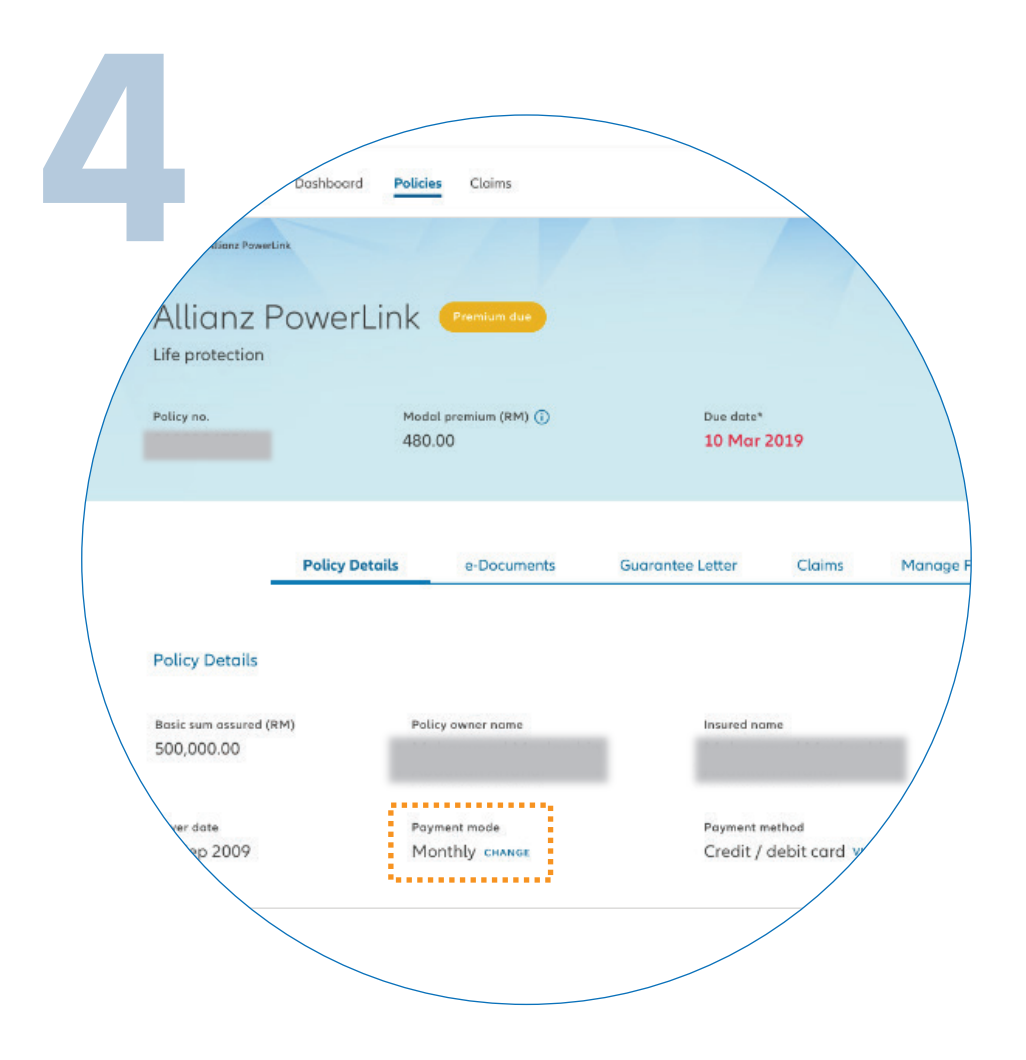

## Click 'CHANGE' in the 'PAYMENT MODE' section.

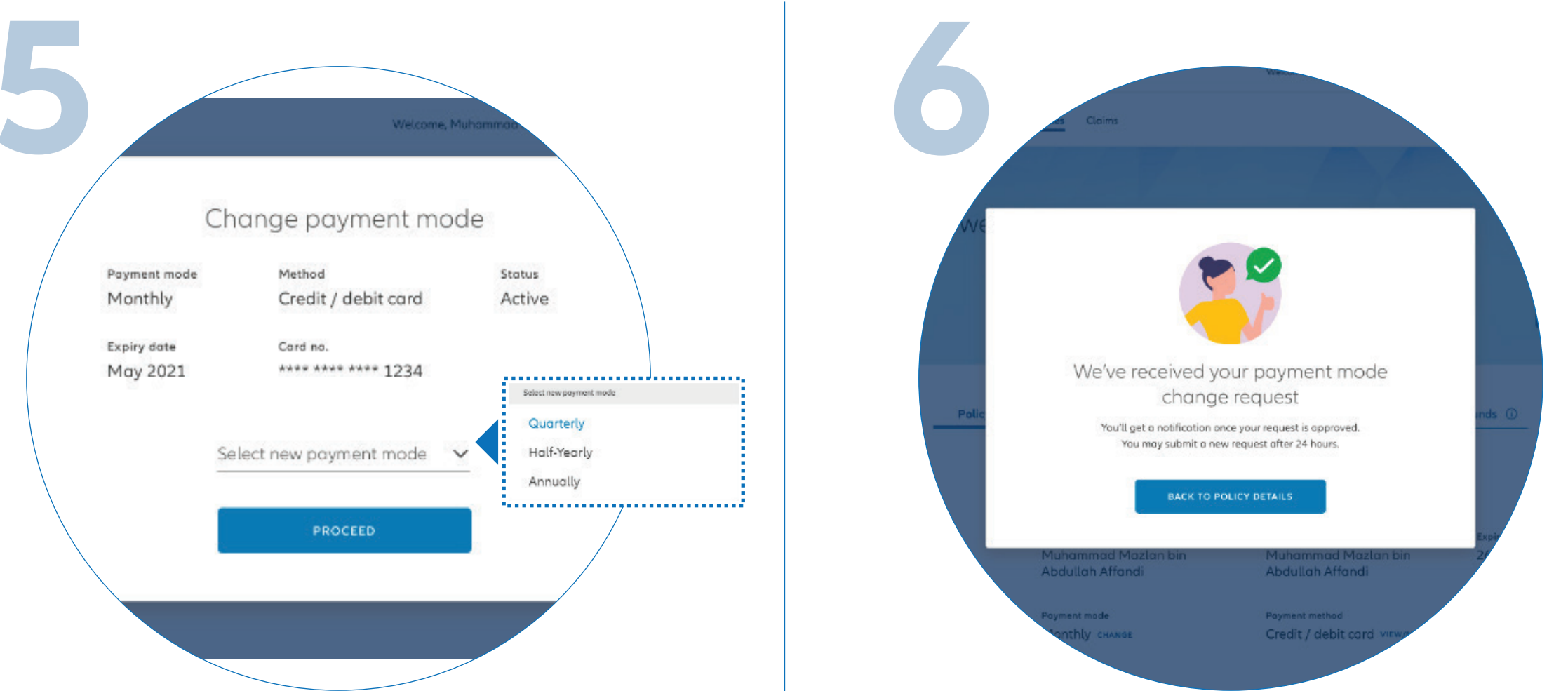

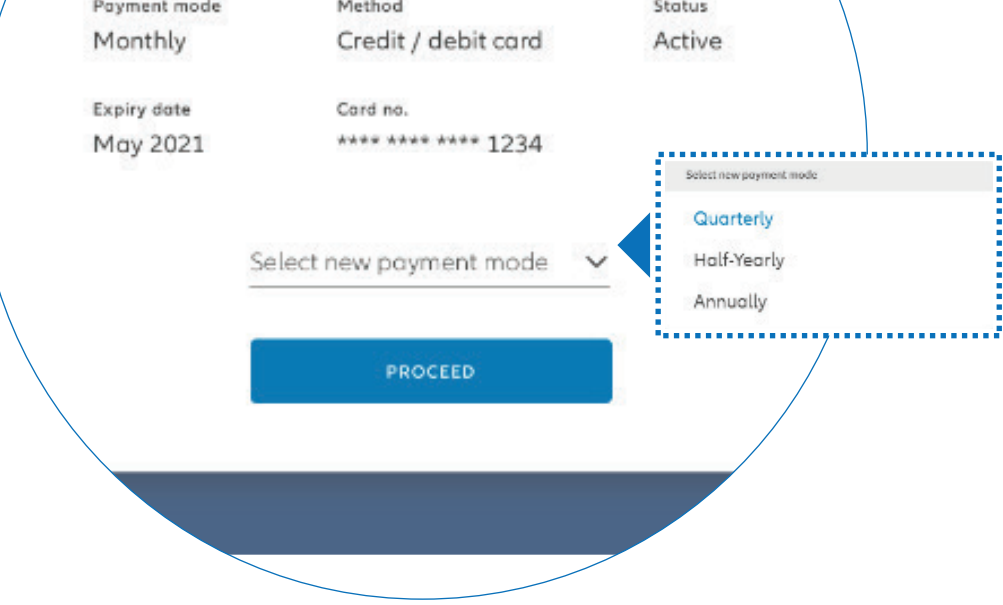

Select a new payment mode and click 'PROCEED'.

Your request will be processed and you'll receive a notification on MyAllianz once it is approved.